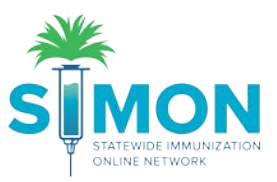

## Record Temperature Readings (Manual)

- 1. Click on 'Storage Units' from the 'Clinic Tools' dropdown in the main menu.
- 2. Click on the 'Log' dropdown.

| <u>*</u>                         | Storage Units 🕕                 |                                          |                                       |
|----------------------------------|---------------------------------|------------------------------------------|---------------------------------------|
|                                  | ICE BOX                         | Status/Ty<br>Pending<br>Approval/        | pe Log -                              |
| Home Patients                    | Next Reading:                   | Last Reading:                            | Log Temp Manual                       |
| Immunizations                    | Due Before<br>10/31/19, 1:38 AM | Submitted On<br>10/30/19, 1:38 PM        | Te View Readings<br>View Storage Unit |
| Education                        | 10H                             | Timeframe<br>12H                         | Excursions<br>0                       |
|                                  |                                 | 10/30/19, 1:38 AM -<br>10/30/19, 1:38 PM | Failures<br>0                         |
| Clinic Tools Storage Units       |                                 |                                          |                                       |
| Reading History<br>Manage Assets |                                 |                                          |                                       |
| Enrollments                      |                                 |                                          |                                       |
| Clinic Information               |                                 |                                          |                                       |

3. Select 'Log Temp. – Manual'.

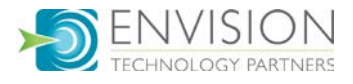

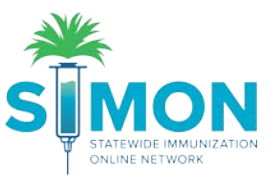

4. Enter the following information: Date, Time, Temperature, Min-Max Temperatures.

| Log Manual Temperature Reading 1                                                                   |         |                   |    |                                         |                                 |  |
|----------------------------------------------------------------------------------------------------|---------|-------------------|----|-----------------------------------------|---------------------------------|--|
| Storage Units / ICE BOX (Refrigerator)                                                             |         |                   |    | Thermometer (Type)<br>THERMOMETER (CTM) | Unit Status<br>Pending Approval |  |
| The associated storage unit is not approved. Vaccines cannot be stored in the unit until approved. |         |                   |    |                                         |                                 |  |
| Temperature must be logged as Fahrenheit.                                                          |         |                   |    |                                         |                                 |  |
| Date *                                                                                             | Time *  |                   |    | Temperature *                           |                                 |  |
| 10/30/2019                                                                                         | <b></b> | HH:MM AM/PM       | Ø  | TEMPERATURE                             | °F                              |  |
| Min Temperature *                                                                                  |         | Max Temperature * |    |                                         |                                 |  |
| MIN                                                                                                | °F      | MAX               | °F |                                         |                                 |  |
|                                                                                                    |         |                   |    |                                         |                                 |  |

5. Click 'Log Temperature'.

|                                   |                                                      | Cancel Log Temperature |  |
|-----------------------------------|------------------------------------------------------|------------------------|--|
| Next Reading<br>10/31/19, 1:38 AM | Clinic Notes                                         | Expand + Add           |  |
| Storage Unit                      | There are currently no notes entered for this clinic |                        |  |
| Edit Storage Unit                 |                                                      |                        |  |
| Temperature Readings              |                                                      |                        |  |
| Log Temperature                   |                                                      |                        |  |

6. A green success message is displayed confirming your changes were saved.

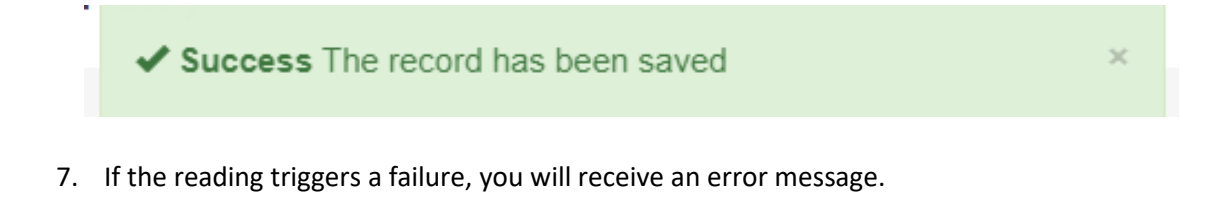

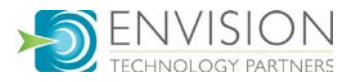

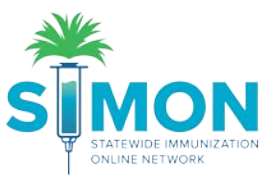

8. Once you have added a reading successfully, you are redirected to the 'Storage Units' screen and the most recently added readings are displayed.

| Temperature Re                              | eadings 🕕      |             |                                         |                                 |            |
|---------------------------------------------|----------------|-------------|-----------------------------------------|---------------------------------|------------|
| Storage Units / ICE BOX (Refrigerator)      |                |             | Thermometer (Type)<br>THERMOMETER (CTM) | Unit Status<br>Pending Approval |            |
| Showing 1 to 2 of 2 entries<br>Submitted On | 🔻 Reading Type | 🔶 Timeframe | Failures                                | ♦ Min ♦ Max ♦                   | Action     |
| 10/30/19 - 2:46 PM                          | MANUAL         | 12H         | 0                                       | 35.0°F 41.0°F                   | VIEW       |
| 10/30/19 - 1:38 PM                          | MANUAL         | 12H         | 0                                       | 35.0°F 41.0°F                   | VIEW       |
| Showing 1 to 2 of 2 entries                 |                |             |                                         | ← Previou                       | is 1 Next→ |

9. Click on 'View' to look at reading details.

| Temperature Reading - 10/14/19, 12:31 PM (Manual) 🕕                |                       |                                           |                       |                                    |  |
|--------------------------------------------------------------------|-----------------------|-------------------------------------------|-----------------------|------------------------------------|--|
| Storage Units / ICE BOX (Refrigerator)                             |                       | Thermometer (Type)<br>THERMOMETER 1 (CTM) | Unit Status<br>Active | Next Reading<br>10/15/19, 12:31 AM |  |
| Summary                                                            |                       |                                           |                       | Storage Unit                       |  |
| Date<br>10/14/19, 12:31 PM                                         | Temperature<br>40.0°F | Min/Max Temp<br>36.0°F / 41.0°F           |                       | Eoit storage Unit                  |  |
| Total Timeframe<br>Total Duration: 12H<br>From: 10/14/19, 12:31 AM | Excursions<br>0       | Failures<br>O                             |                       | Log Temperature                    |  |
| To: 10/14/19, 12:31 PM                                             |                       |                                           | Action -              | Associated Thermometer             |  |
| Excursions                                                         |                       |                                           |                       | Calibrate Thermometer              |  |
| Showing 0 to 0 of 0 entries                                        |                       |                                           |                       |                                    |  |
| Date                                                               | ▼ Temperature         |                                           | \$                    |                                    |  |
|                                                                    |                       |                                           |                       |                                    |  |
| Snowing o to o of o entitles                                       |                       | ← Pre                                     | evious Next →         |                                    |  |

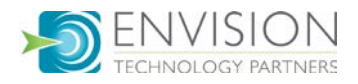